## healow

## PATIENT PORTAL TELEVISIT QUICK START GUIDE

This document describes how to join a TeleVisit through the eClinicalWorks<sup>®</sup> Patient Portal.

To join a TeleVisit in Patient Portal, you will need the following:

- Google<sup>TM</sup> Chrome<sup>TM</sup>
- A web cam and microphone (while using a desktop)

Open the following link in a Google Chrome browser:

#### To start a TeleVisit in Patient Portal:

1. Log in to the eCW Patient Portal with your username and password.

Contact your practice if they have not provided your login credentials:

| health<br>Borta                                                                                                    | Cambiar a Español                                                                                                    | LOGIN TO YOUR ACC<br>We will send verification code to confirm a<br>Standard text messaging rate | OUNT<br>ccess to this number.<br>es apply. |
|----------------------------------------------------------------------------------------------------|----------------------------------------------------------------------------------------------------|--------------------------------------------------------------------------------------------------|--------------------------------------------|
| WELCOME                                                                                                    | TO TEST PRACTICE                                                                                                    | Using Mobile Phone                                                                               | 0                                          |
| HealthCare Support<br>office 24 x 7 access                                                                                                    | Portal facilitates better communication with your physician's (<br>from the comfort and privacy of your own home or office.<br>healow<br>Access your health records through the healow mobile app | OR<br>Enter the details below                                                                    | N                                          |
| Vue<br>L<br>M'm Or D<br>M'm Or D | DOWNLOAD THE FREE HEALOW APP                                                                                                    | Password                                                                                         |                                            |
|                                                                                                    | Find us using our unique practice code on the healow app                                                                                                    | Trouble logging in                                                                               | Login                                      |
|                                                                                                    | ABCDEF                                                                                                    | Would You Like To Join Ou                                                                        | ur Practice?                               |

- 2. On the Patient Portal home page, click *Dashboard*.
- 3. Click *Join TeleVisit* to start the appointment:

| Hi Santhanan                      |                               |                                 |                            |                        |          |
|-----------------------------------|-------------------------------|---------------------------------|----------------------------|------------------------|----------|
|                                   |                               |                                 |                            |                        |          |
| Welcome to the Patient Port       | al Website of Pounds Trans    | formation!                      |                            |                        |          |
| *****Please note that this p      | ortal is intended for patient | ts to communicate with their p  | roviders and dieticians sa | afely and securely. Pr | roviden  |
| messages within a 24 - 48 ho      | ur period. This portal is not | t intended for emergency purp   | oses. If you are experient | cing an emergency p    | please o |
| emergency room. mank you          |                               |                                 |                            |                        | -        |
|                                   |                               |                                 |                            | -                      |          |
| da 1                              | •                             | 2                               | ۲                          | 3                      | Ē        |
| Current                           | View All                      | unread                          | View All                   | Taking                 |          |
| APPOINT                           | MENTS                         | MESSA                           | SES                        | CURREN                 | NT M     |
| El or ma                          | (C)+                          | Happy New Year!                 | 12/28/2018                 | @ Glucophage           | XR       |
| Practice Name<br>Practice Address |                               | Happy New Year! As the end<br>w | d of the year arrives,     | 500 MG                 |          |
| = 00000000 000                    |                               | RE:Re:No holiday blues!         | 11/30/2018                 | 🧷 Crofelemer           |          |
| 03/06/2019 () 9                   | :00 AM EST                    | got the mwssage                 |                            | 125 MG                 |          |
|                                   | Join TeleVisit                |                                 |                            | -                      | _        |

4. On the Patient Portal TeleVisit window, answer for the questionnaires in the Questionnaire section:

| healow TeleVisit     24 Jul 2019                                                                                                    | Đ Login              | Help?        |
|----------------------------------------------------------------------------------------------------|----------------------|--------------|
| 🕜 Questionnaire —— 🙆 Vitals —— 🙆 Compatibility Check —— 📮 Jo                                                                                                    | oin the TeleVisit Ap | pointment    |
| Create a new AutoText entry 1. In your Word document, select the text that you want to add to your gallery of AutoText of                                                                      | entries.             |              |
| <ol> <li>On the Insert tab, in the Text group, click Quick Parts, point to AutoText, then click Save</li> <li>Fill out the information in the Create New Building Block dialog box:</li> </ol> | Selection to AutoTe  | ext Gallery. |
| TeleVisit Consent                                                                                                    |                      |              |
| Do you consent to TeleVisit?<br>Ves<br>No                                                                                                    |                      |              |
| Varicose veins                                                                                                    |                      |              |
| The dopplers<br>O Yes<br>O No                                                                                                    |                      |              |
| Consent                                                                                                    |                      |              |
| Please Agree to T and C                                                                                                    |                      |              |
| Submit Questionnaire and Next >>                                                                                                    |                      |              |
| <b>Note:</b> Questionnaires must be filled by the patient, if prompted.                                                                                                    |                      |              |

5. Enter your vitals accurately in the Vitals section and then click *Submit Vitals*:

| healow TeleVisit | Test Provider      |        | 🔁 Login   | Help?       |
|------------------|--------------------|--------|-----------|-------------|
| Γ                | 🕗 Vitals           |        | 🔁 Compati | bility Cheo |
| Height           |                    |        |           |             |
|                  | ft                 | inches |           |             |
| Weight           |                    |        |           |             |
|                  | pounds             |        |           |             |
| Blood Pressure   |                    |        |           |             |
|                  | ]/                 |        |           |             |
| Temperature      |                    |        |           |             |
|                  | F                  |        |           |             |
| Respiratory Rate |                    |        |           |             |
|                  | breaths per minute |        |           |             |
| Pulse Rate       |                    |        |           |             |
|                  | breaths per minute |        |           |             |

The Portal performs a TeleVisit compatibility check to make sure the necessary requirements, including the web cam, microphone, and Internet bandwidth are compatible to join TeleVisit:

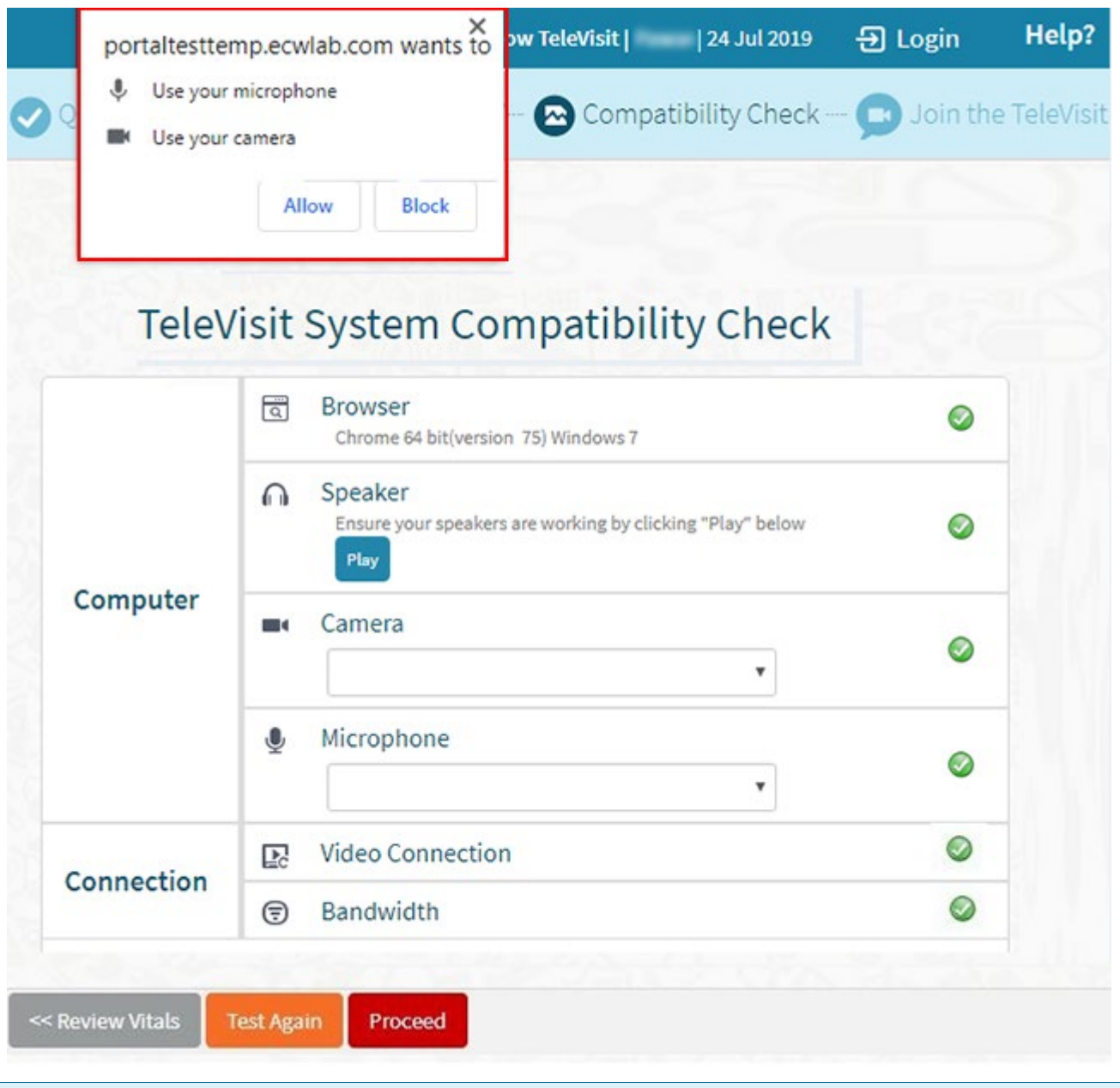

**Note:** A pop-up will be prompted to allow access to microphone and camera. Click *Allow* to allow access.

After the compatibility check is performed, the system responds with the following message: *The Vitals have been submitted successfully*:

| healow TeleVisit                           | Help?              |
|--------------------------------------------|--------------------|
| Vitals                                     | Compatibility Chec |
|                                            |                    |
| $\bigtriangledown$                         |                    |
|                                            |                    |
| The Vitals have been submitted successfull | У                  |
| Start TeleVisit                            | Ĩ                  |

6. Click Start TeleVisit.

The virtual waiting room window opens, displaying the provider's name and appointment time. At the same time, the provider is notified about the TeleVisit Appointment:

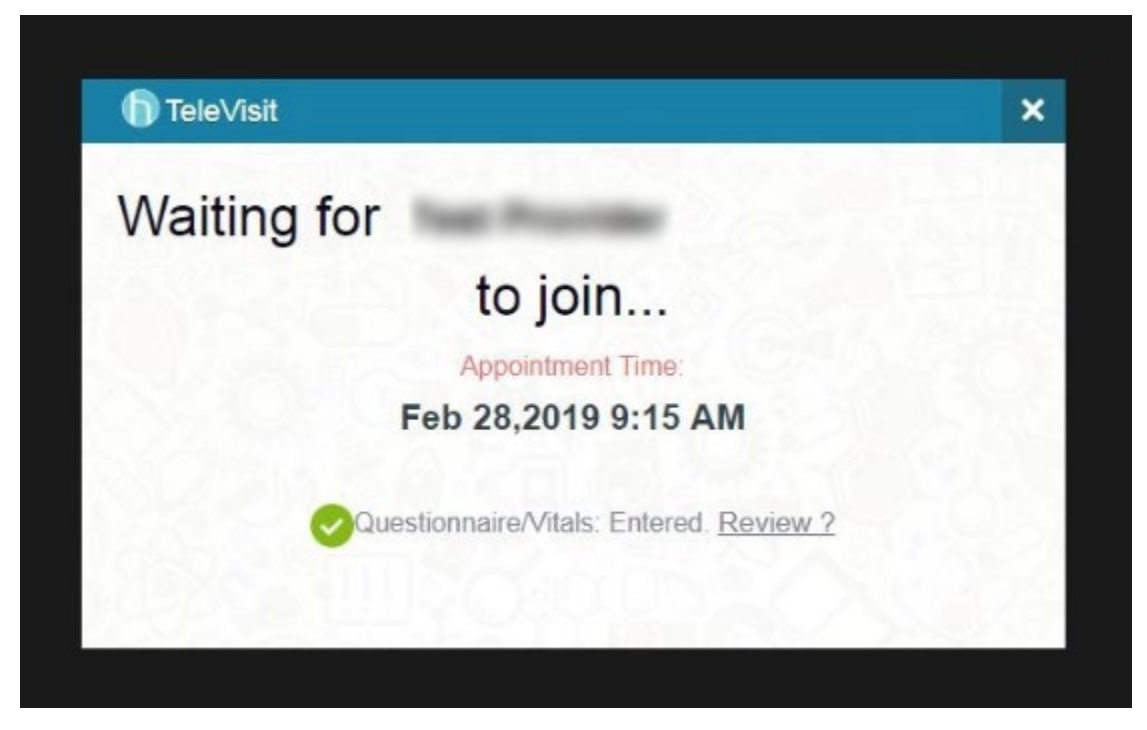

7. When the provider joins the TeleVisit, the provider and patient windows open.

The duration of the TeleVisit displays on the bottom of the window.

8. After the TeleVisit is concluded, click the red phone icon at the bottom of the window to end the TeleVisit session:

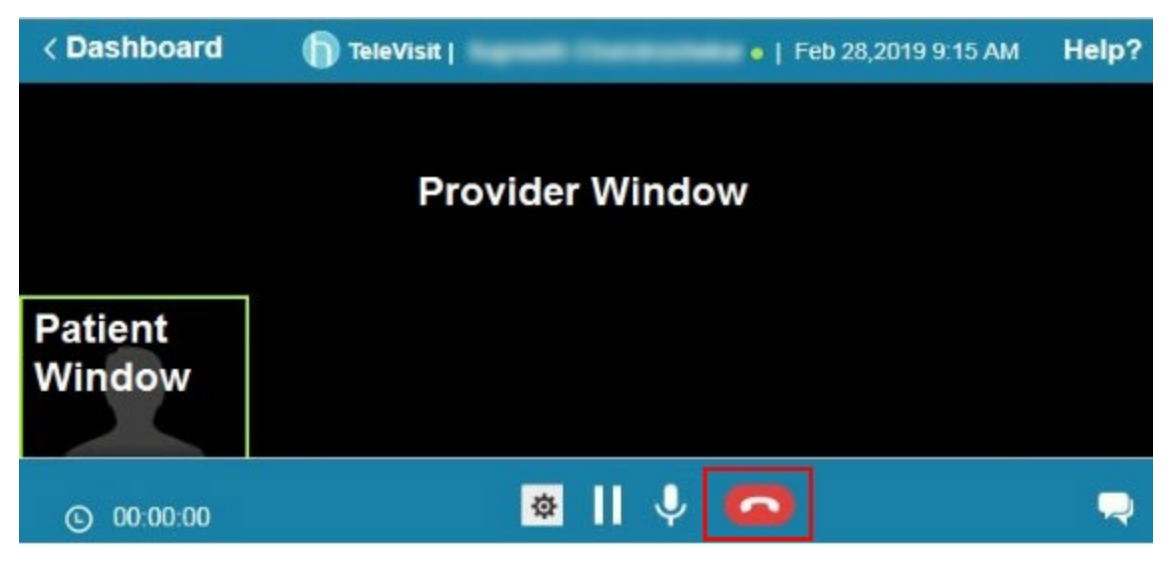

9. Click *Logout* to log out from the TeleVisit:

| Tolo\/isit  |                   |
|-------------|-------------------|
| U Televisit |                   |
| Your        | call is completed |
|             | Logout Continue   |
|             |                   |

| Features | Description                    |
|----------|--------------------------------|
| O0:01:41 | Duration                       |
| \$       | Camera and Microphone Settings |
| 0        | Pause the Video                |
| Ļ        | Mute the Audio                 |
| 0        | End the TeleVisit              |
| ,        | Chat                           |

The following is the TeleVisit window:

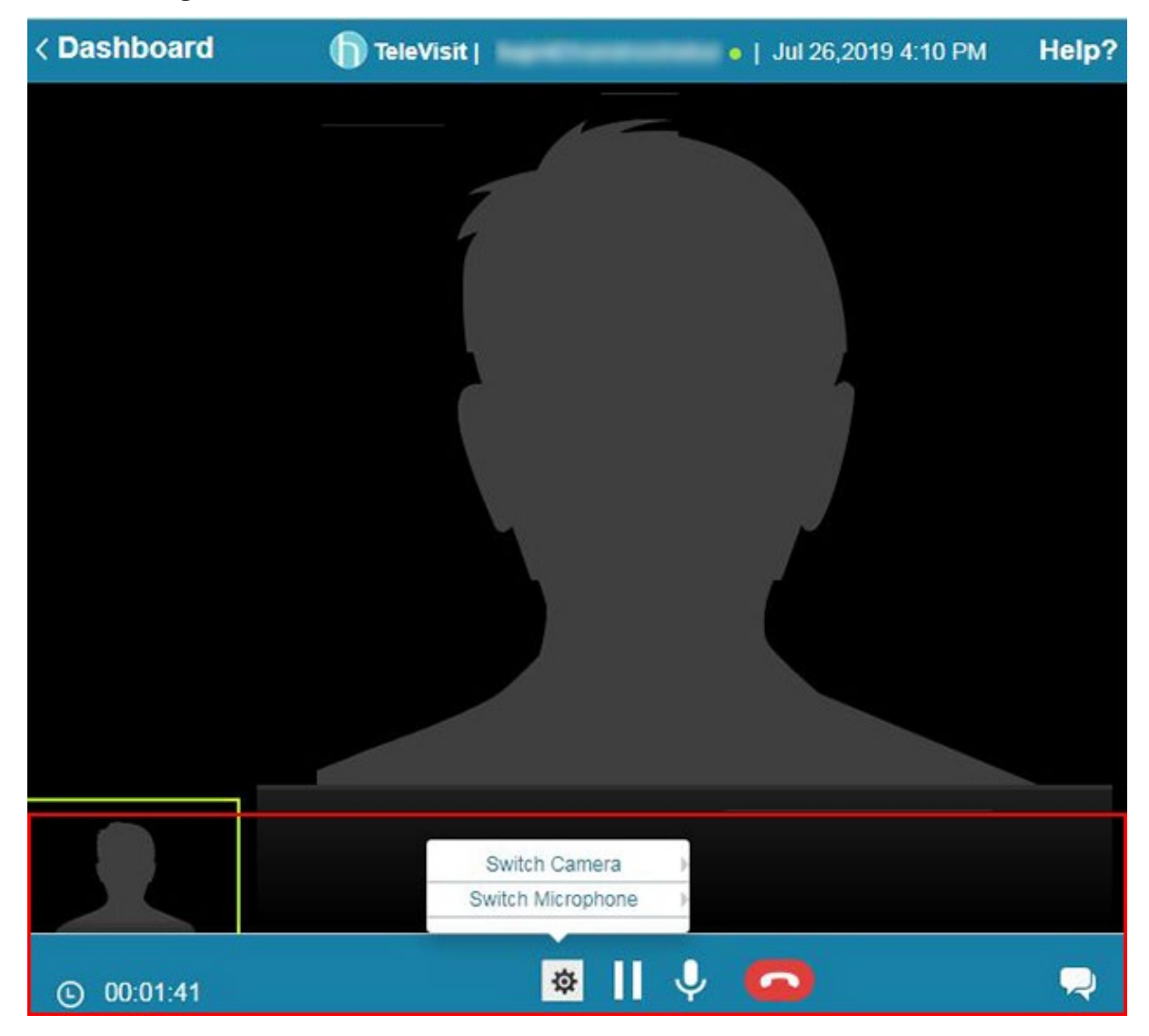

# APPENDIX A: DOCUMENTATION TERMS AND CONDITIONS

**Documentation:** This document contains information that is confidential and proprietary to healow, LLC and is intended for use solely by its authorized licensees (the "Authorized Entity"). In accordance with these conditions and contractual agreements by the Authorized Entity, this document may not be copied, displayed, distributed, published, or otherwise reproduced, otherwise used, transmitted, or in any form or otherwise made available or used by anyone other than the Authorized Entity to whom this document was originally delivered without the prior written consent of healow, LLC. Pursuant to Authorized Entity's agreement with healow, Authorized Entities may receive copies of or access to certain written technical support or explanatory documents regarding healow's software, healow's services, and/or healow's internal policies and procedures (collectively, the "Documentation").

The examples, images, and scenarios presented in this Documentation are solely for explanatory use of healow's software and services and should not be construed as directives for clinical or medical decisions; the Authorized Entity is ultimately and completely responsible for clinical and/or medical decisions made regarding patient care.

healow's Documentation may contain hyperlinks to external sites and/or third-party vendors for functional, informational, or instructional purposes. Use of these external links is at the Authorized Entity's risk.

healow assumes no responsibility for errors or omissions that may appear in this publication and reserves the right to change this publication at any time without notice. All users are instructed to consult the latest version of the Documentation at my.eclinicalworks.com for the latest updates to the Documentation at all times.

Once obtained, the distribution or posting of this proprietary document on the Internet for public and/or private use is strictly prohibited. This restriction includes Internet websites, forums, blogs, private or public portals, or any other electronic means of sharing beyond the Authorized Entity.

## APPENDIX B: NOTICES

The following appendix lists the trademark and copyright information for this document.

### Trademarks

#### healow®

healow<sup>®</sup> is a registered trademark of healow, LLC.

### eClinicalWorks<sup>®</sup>

eClinicalWorks<sup>®</sup> is a registered trademark of eClinicalWorks, LLC.

All other trademarks or service marks contained herein are the property of their respective owners.